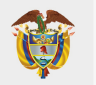

# PASO A PASO PARA SOLICITUD DE CRÉDITO ICETEX

Te damos la bienvenida. Aquí te contamos como aplicar a nuestros créditos para la línea de pregrado Fondo de Grantías Covid-19.

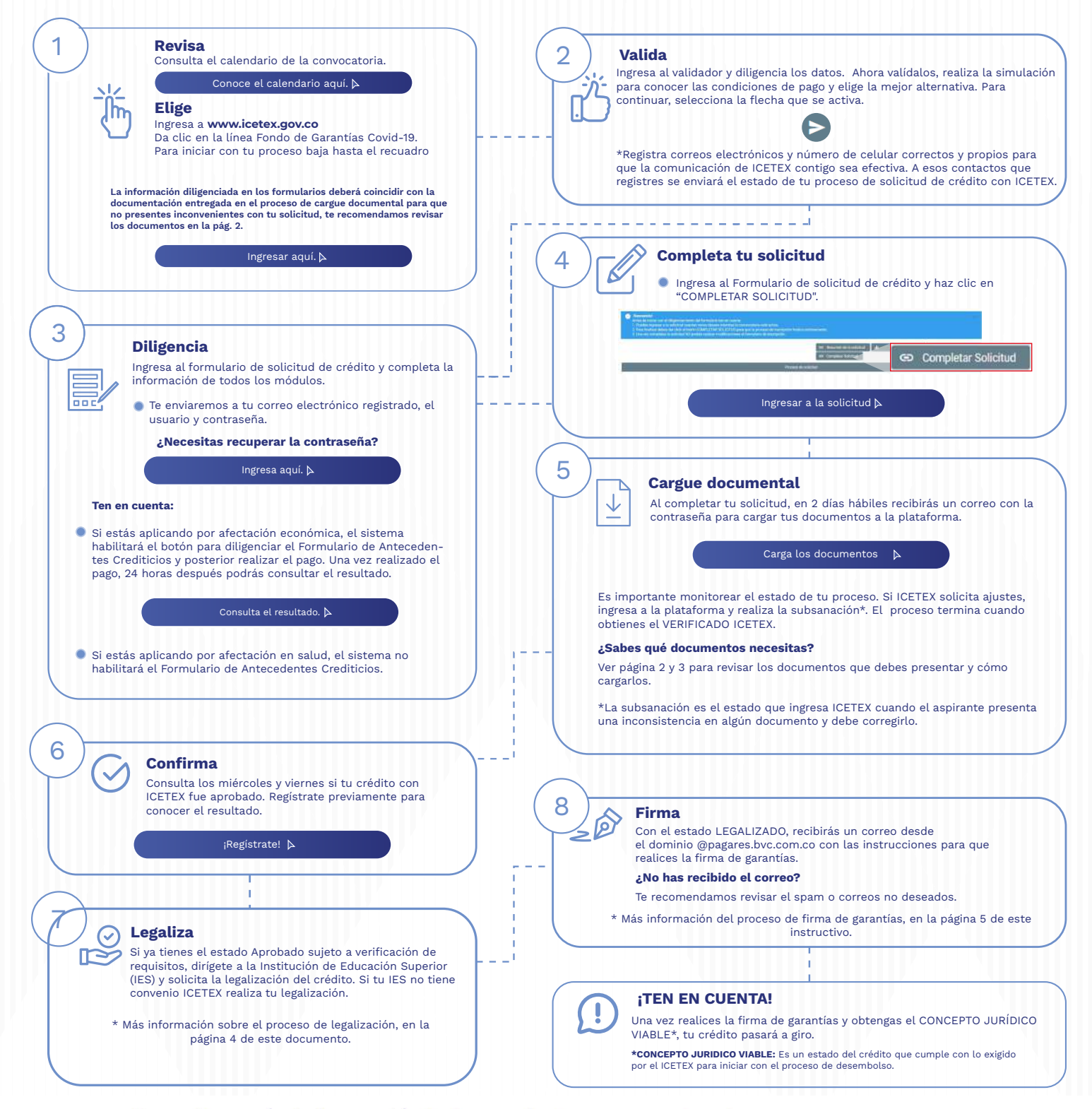

### ¿Necesitas más información? **¡Comunícate con nosotros!**

F ICETEX COLOMBIA 🞯 ICETEX\_COLOMBIA 💟 @ICETEX COLOMBIA 🚺 ICETEX\_OFICIAL 🐚 018000-916821 🔕 333 6025656 🛞 +CANALES

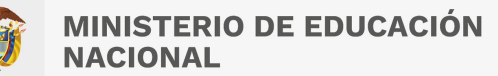

### DOCUMENTOS PARA SOLICITAR TU CRÉDITO PREGRADO

Una vez tu crédito se encuentre en estado ESTUDIO, recibirás un correo electrónico con usuario y contraseña para el cargue de los siguientes documentos:

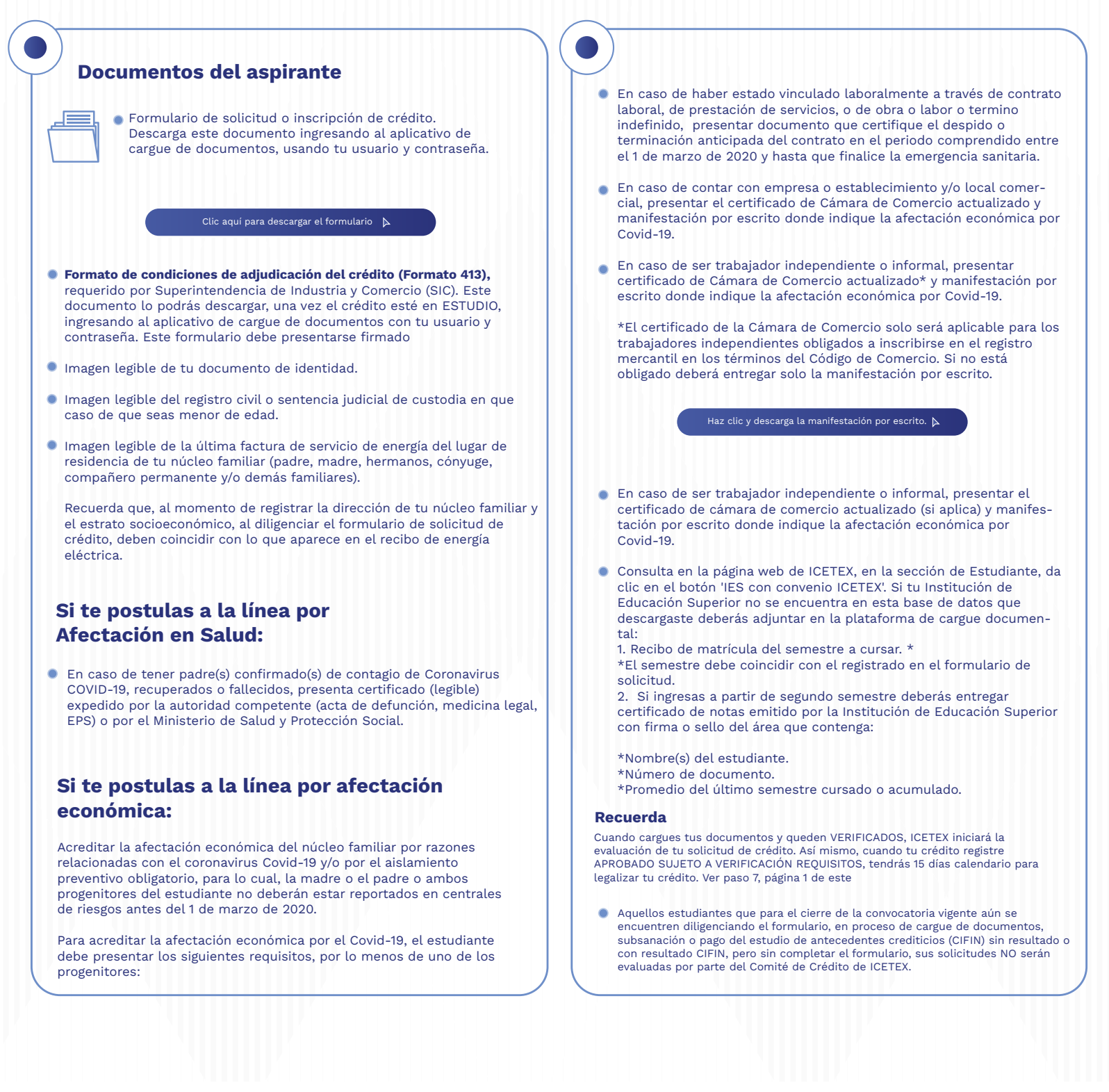

#### ¿Necesitas más información? ¡Comunícate con nosotros!

F ICETEX COLOMBIA 👩 ICETEX\_COLOMBIA 💟 @ICETEX COLOMBIA 🚺 ICETEX\_COFICIAL 🐚 018000-916821 🔕 333 6025656 🛞 +CANALES

Modo On

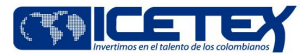

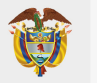

Modo On

## **PASO A PASO PARA CARGUE DE DOCUMENTOS**

A continuación te explicamos cómo cargar tus documentos.

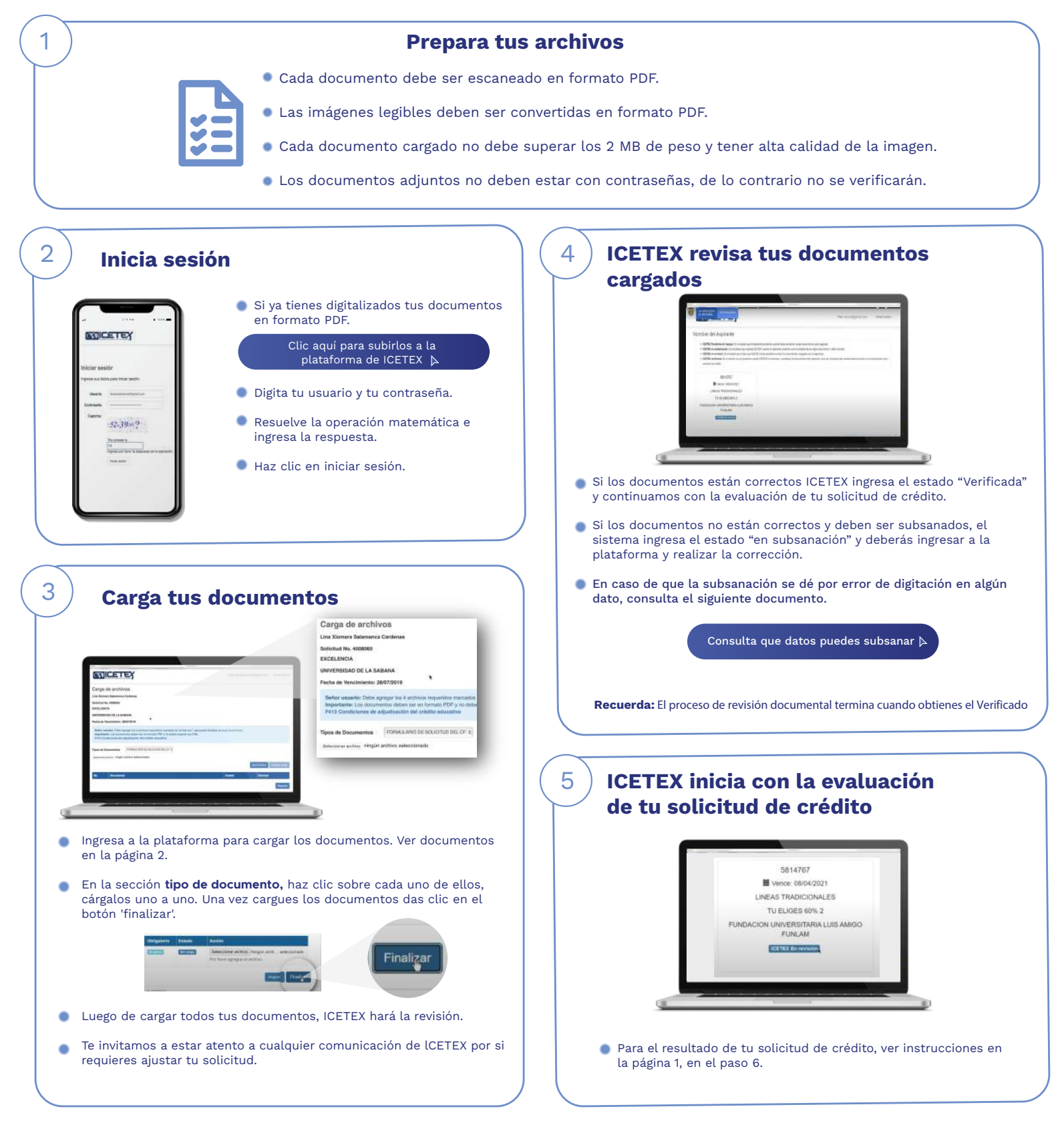

¿Necesitas más información? ¡Comunícate con nosotros!

F ICETEX COLOMBIA 👩 ICETEX\_COLOMBIA 💟 @ICETEX 🖸 ICETEX COLOMBIA 🚺 ICETEX\_OFICIAL 🐚 018000-916821 🔕 333 6025656 🛞 +CANALES

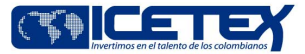

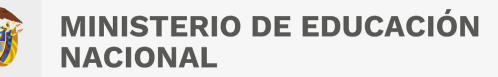

Convocatoria de Créditos Educativos 2023-2 (Pregrado Fondo de Garantías Covid 19)

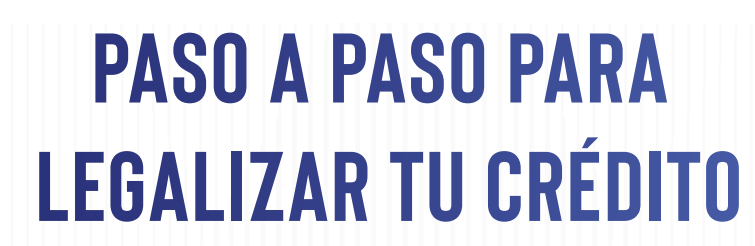

Cuando tu crédito se encuentre en estado Aprobado sujeto a verificación de requisitos, deberás iniciar con el trámite de legalización en tu Institución de Educación Superior (IES).

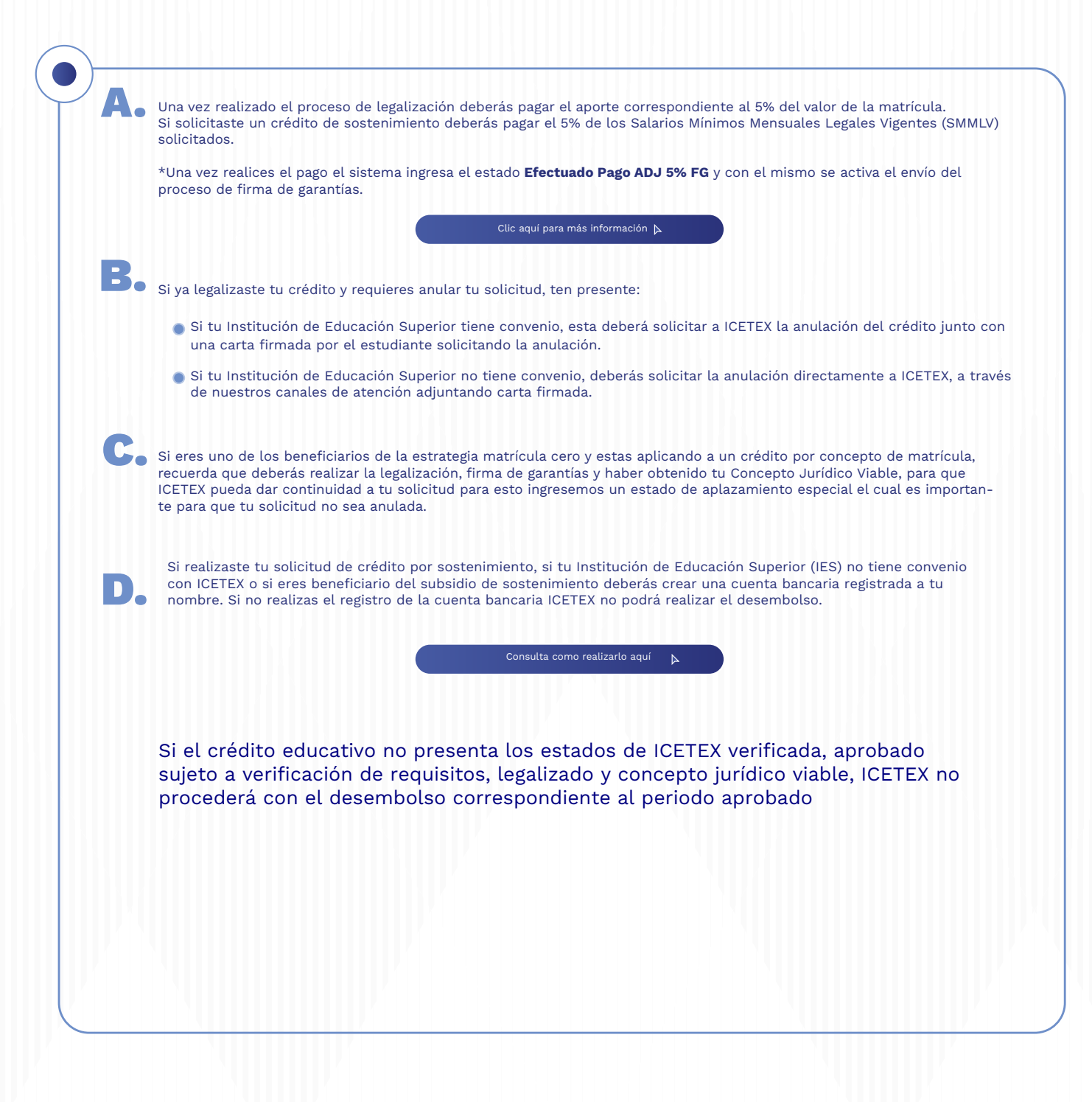

¿Necesitas más información? ¡Comunicate con nosotros!

F ICETEX COLOMBIA 👩 ICETEX\_COLOMBIA 💟 @ICETEX 🖸 ICETEX COLOMBIA 🚺 ICETEX\_OFICIAL 🐚 018000-916821 🔕 333 6025656 🛞 +CANALES

Modo On

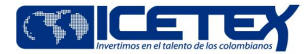

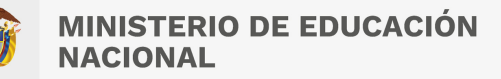

Convocatoria de Créditos Educativos 2023-2 (Pregrado Fondo de Garantías Covid 19)

### PASO A PASO PARA FIRMA DE Garantías de tu crédito

#### Firma las garantías de tu crédito

Una vez tu crédito ha sido aprobado y legalizado por parte de la Institución de Educación Superior o por ICETEX te llegara un correo electrónico con dominio @pagares.bvc.com.co, con las instrucciones para realizar el proceso de garantías y firma de pagaré.

\*Recuerda revisar tu bandeja de correo no deseado o spam.

Sigue las instrucciones del correo, dando clic en el botón **'portal firma'** para realizar el proceso de constitución de garantías y firma de pagaré.

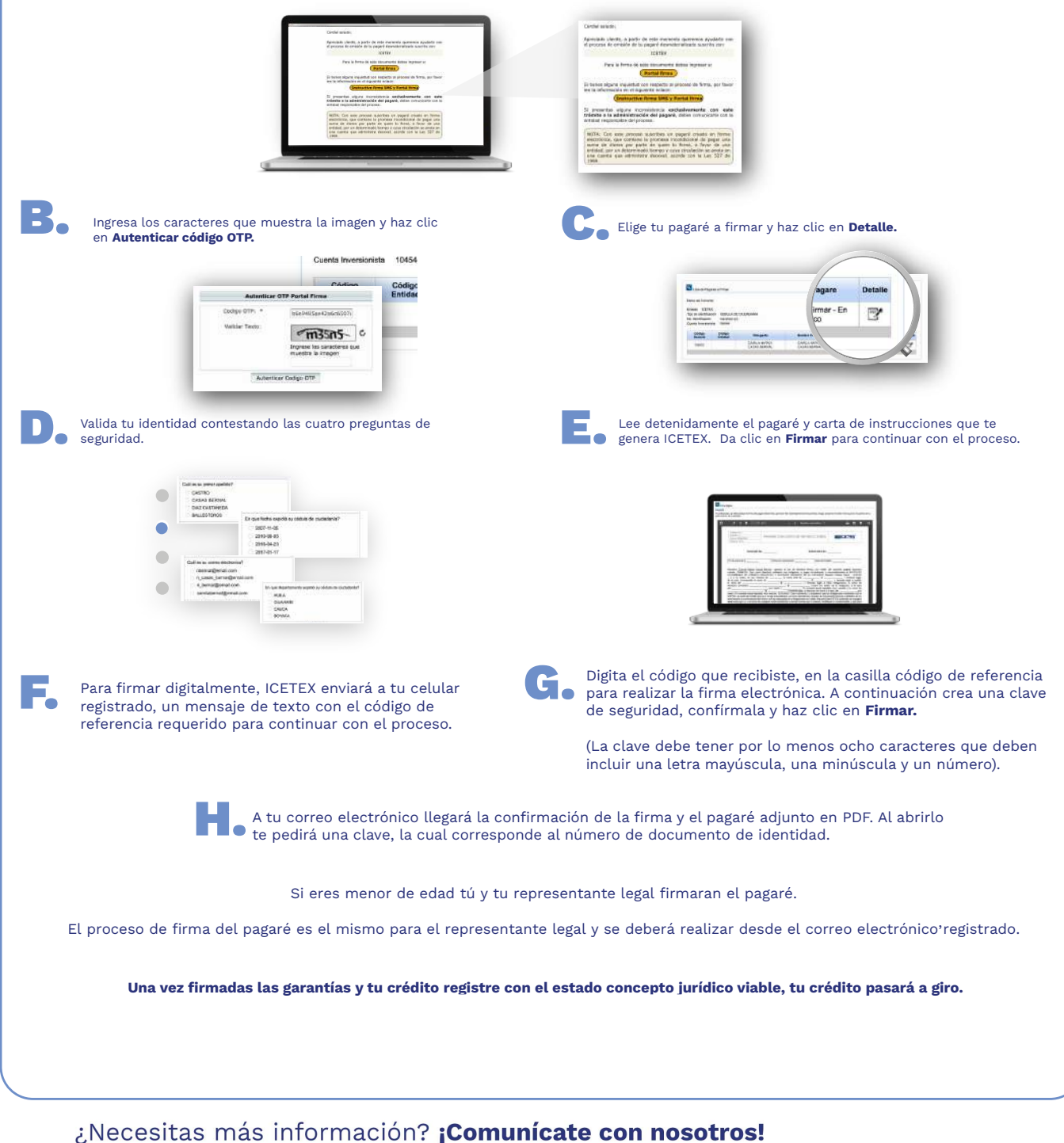

F ICETEX\_COLOMBIA 🞯 ICETEX\_COLOMBIA 💟 @ICETEX 🖸 ICETEX\_COLOMBIA 🚺 ICETEX\_COFICIAL 🔕 018000-916821 🕓 333 6025656 🛞 +CANALES

Modo On